# BRÜNING

# CLASES EN VIVO #ConéctateconelColegio

MANUAL ESTUDIANTE: VISUALIZACION DE CALIFICACIONES.

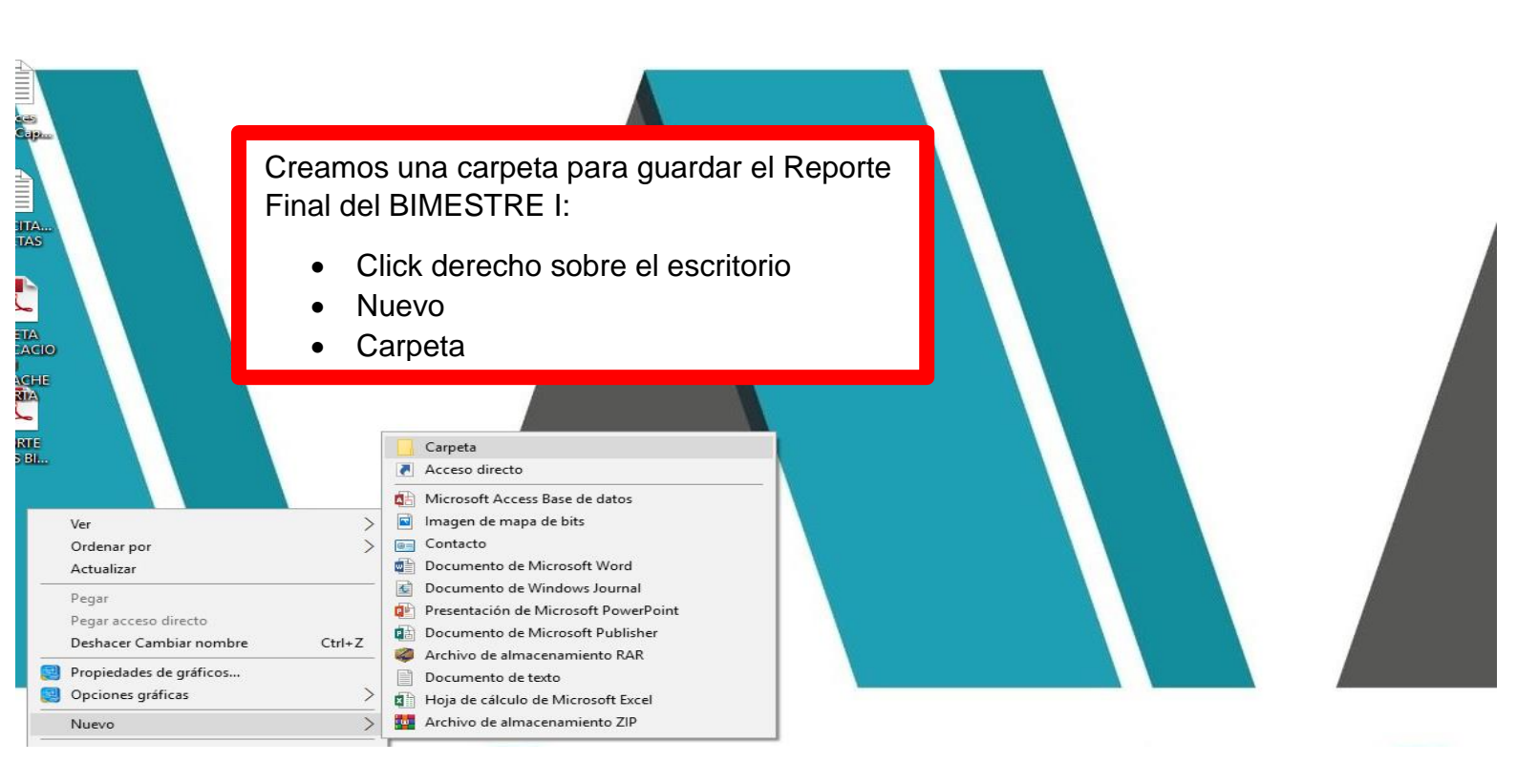

Se crea la carpeta, le asignamos un nombre y enter:

# **REPORTES EVALUACIONES BIMESTRALES**

El nombre es a libre decisión, es para mantener un orden y pueda Ud. ubicar rápidamente los reportes de cada bimestre.

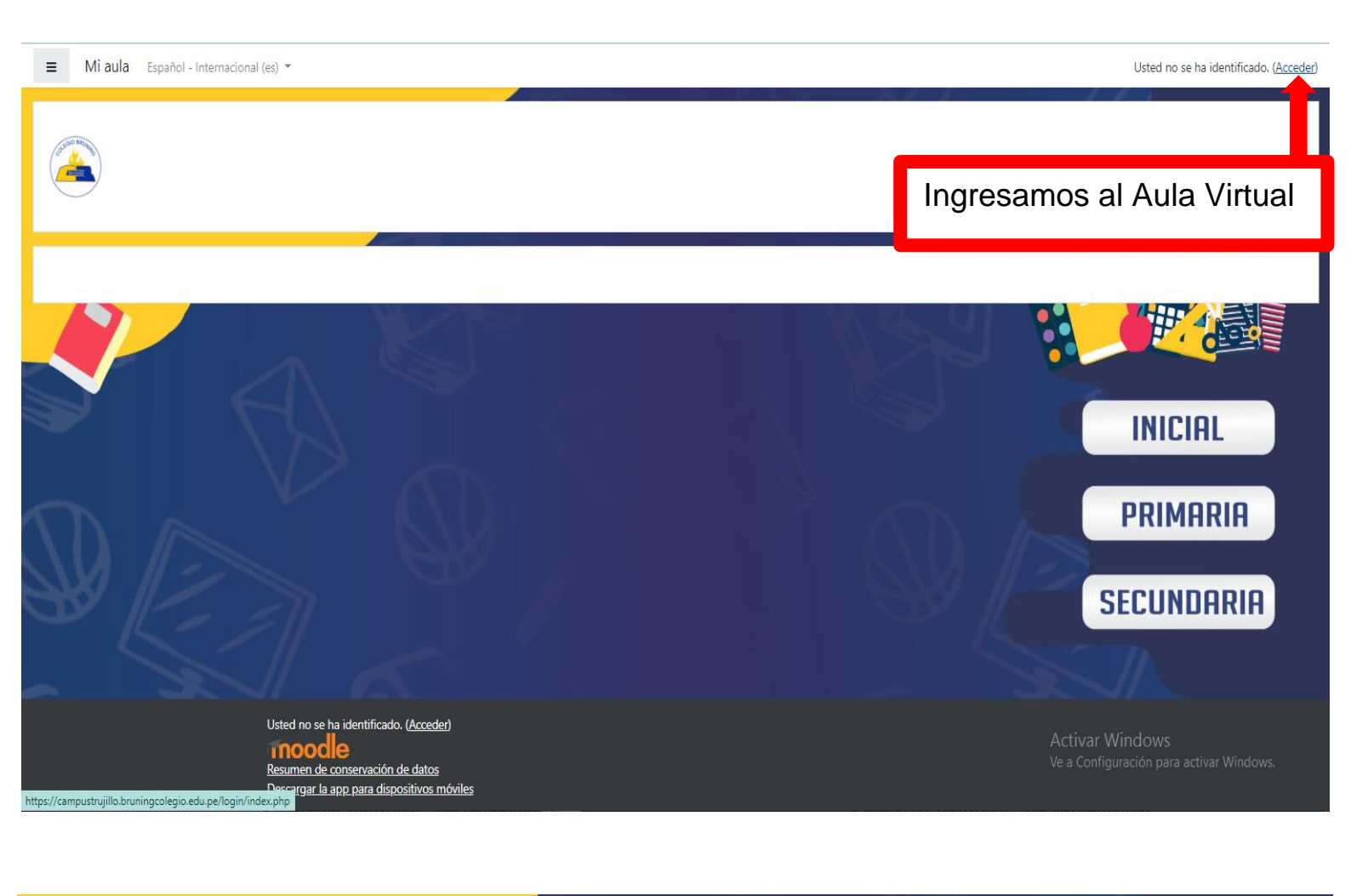

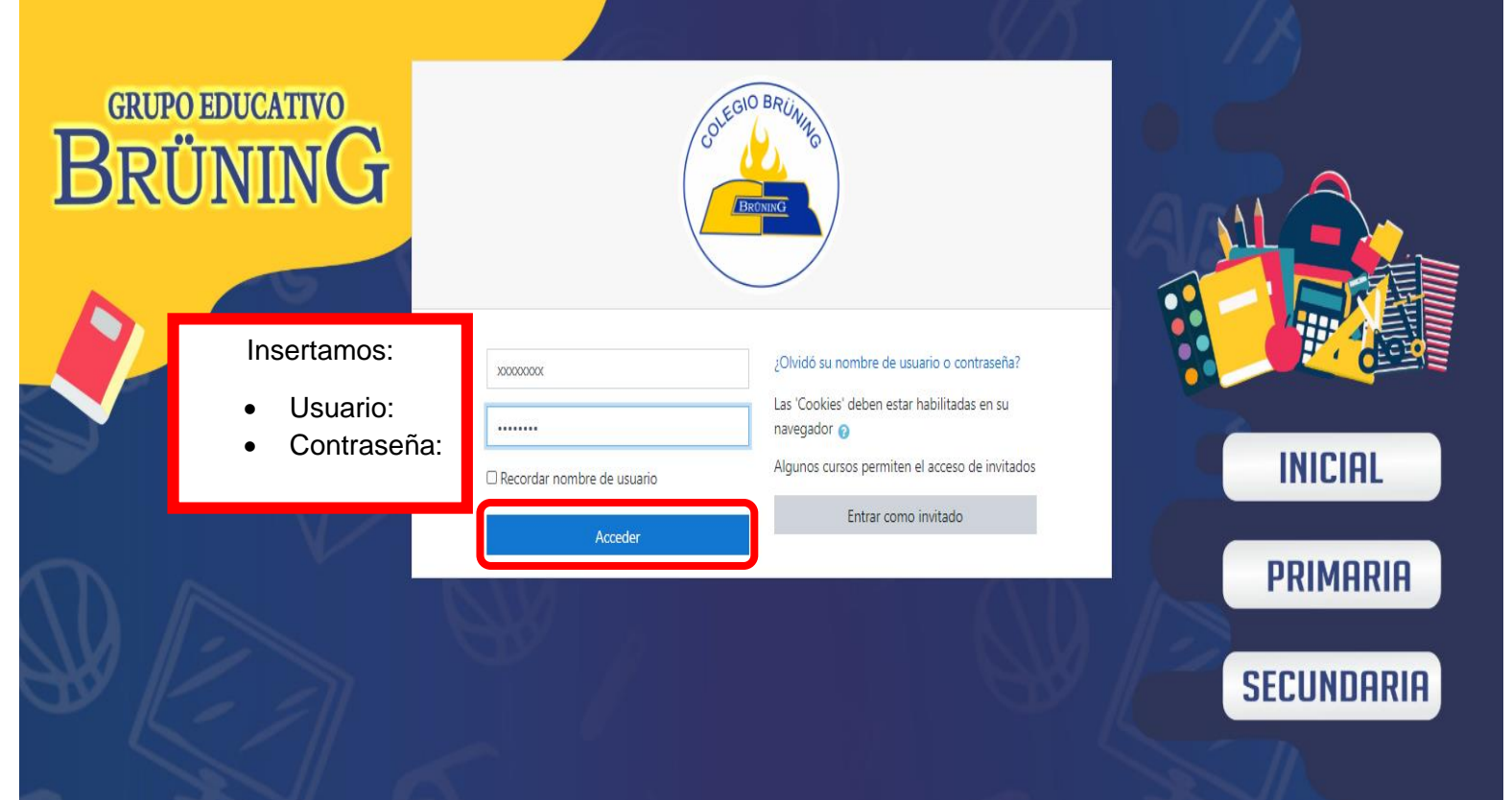

| ≡ ǎ Mi aula English (en) 🕶                                |                                        |                                                 |                                          | 🌲 🍺 Mariafernanda Azabache Huerta 🔘 🔻                                                                                         |
|-----------------------------------------------------------|----------------------------------------|-------------------------------------------------|------------------------------------------|----------------------------------------------------------------------------------------------------|
| English (en)<br>GRUPO<br>Español - Internacio             | nal (es)                               |                                                 |                                          | Customise this page                                                                                                    |
| Recently accessed courses                                 |                                        |                                                 | < <b>&gt;</b>                            | Timeline                                                                                                    |
| APTITUD<br>VERBAL<br>Lic. Lizetine Angulo Pelezz          |                                        | ALGEBRA<br>Le. Vilmo Ramos Gorbaso              |                                          | O ▼     ↓≟ ▼       Thursday, 25 June 2020     "Subir tarea aqui pendiente"       "Thujilo-3-A-Secundaria-Geometria"     12:00 |
| TRUJILLO PRIMARIA                                         | TRUJILLO PRIMARIA                      | TRUJILLO PRIMARIA                               | TRUJILLO SECUNDARIA                      | Add submission                                                                                                    |
| Trujillo-3-A-Secundaria-Aptitud Verbal                    | Trujillo-3-A-Secundaria-Arte y Cultura | Trujillo-3-A-Secundaria-Algebra                 | Trujillo-3-A-Secundaria-Trigonometria    | Friday, 26 June 2020<br>Tarea 1: R.T. de Ángulos Notables closes" 00:00<br>"Trujilo-3:-A-Secundaria-Trigonometria"            |
| Course overview                                           |                                        |                                                 |                                          | Attempt quiz now                                                                                                    |
| ▼ All (except removed from view) ▼                        |                                        |                                                 | 🛓 Course name 💌 🎫 Card 💌                 | "Iarea 1: R. I. de Angulos Notables deber 2000<br>"Trujillo-3-A-Secundaria-Trigonometria"                                     |
| HISTORIA<br>Lic. Victor Sandovei Carraisco                | ALGEBRA<br>Lic. Vilma Ramos Garbara    | APTITUD<br>VERBAL<br>Lic. Litethe Angulo Pricez | ARITMÉTICA<br>Lic. Merion Uriel Gonzales | Attempt quiz now                                                                                                    |
| TRUJILLO SECUNDARIA                                       | TRUJILLO PRIMARIA                      | TRUJILLO PRIMARIA                               | TRUJILLO PRIMARIA                        | Private files                                                                                                    |
| Trujillo-3-A-Secundaria- Historia,<br>Geografía y         | Trujillo-3-A-Secundaria-Algebra        | Trujillo-3-A-Secundaria-Aptitud Verbal          | Trujillo-3-A-Secundaria-Aritmetica       | No files available                                                                                                    |
| 95% complete                                              | 94% complete                           | 88% complete                                    | 95% complete                             | Manage private files                                                                                                    |
| https://campustruillo.bruningcolegio.edu.pe/my/index.php? |                                        |                                                 |                                          | Activar windows<br>Ve a Configuración para activar Windows.<br>Online users                                                   |

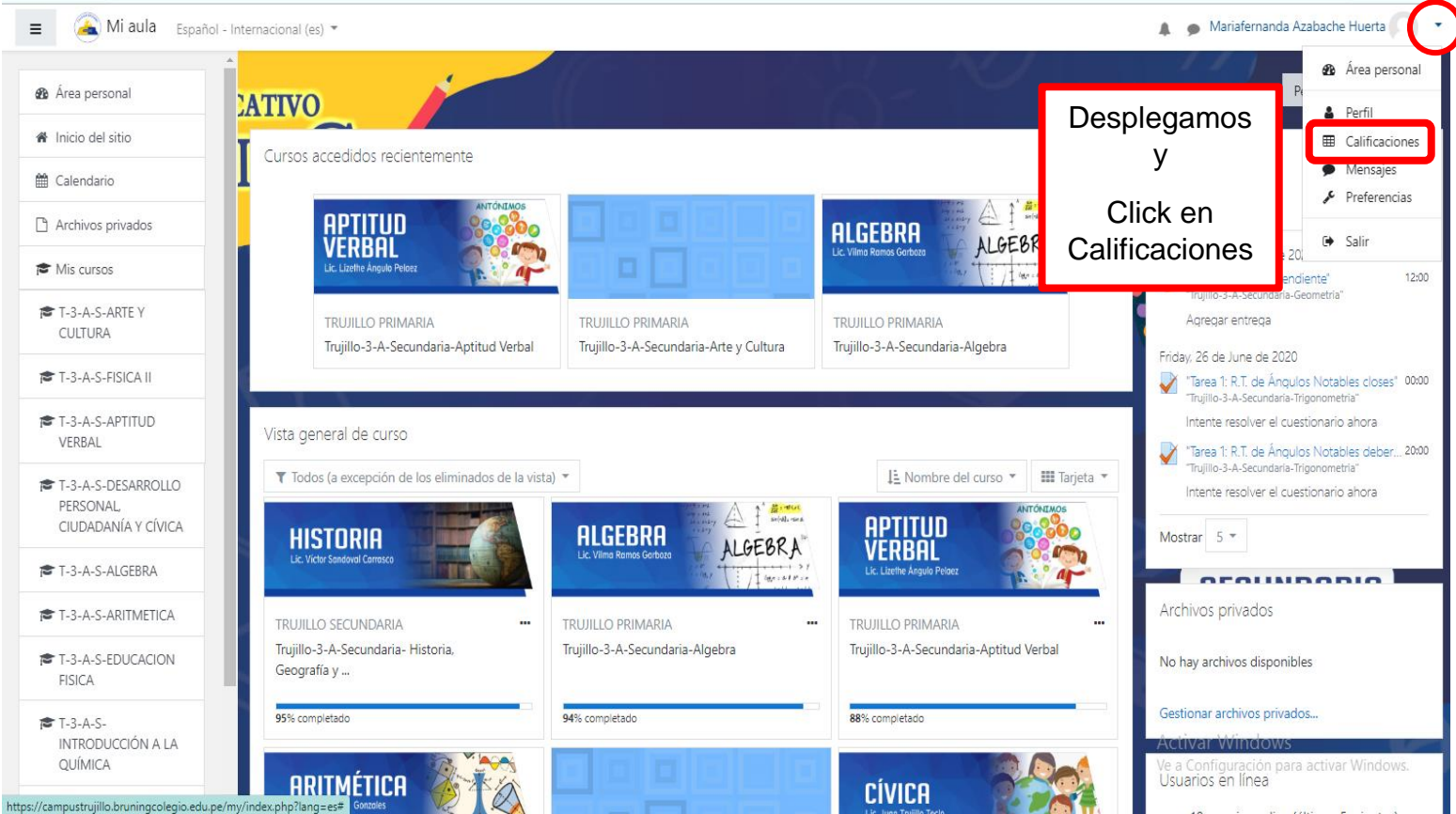

# Soporte TI

| 😑 🔏 Mi aula Español - Internacional (es) 🔹 |                                                           |                            |                      |                                                               |  |  |  |
|--------------------------------------------|-----------------------------------------------------------|----------------------------|----------------------|---------------------------------------------------------------|--|--|--|
| A Área personal                            | Nombre del curso                                          |                            | Calificación         | Ranking                                                       |  |  |  |
| Inicio del sitio                           | Trujillo-3-A-Secundaria-Arte y Cultura                    | 20                         | 3/0                  |                                                               |  |  |  |
| Colondaria                                 | Trujillo-3-A-Secundaria-Fisica II                         |                            | 16                   | 3/0                                                           |  |  |  |
|                                            | Trujillo-3-A-Secundaria-Aptitud Verbal                    |                            | 17                   | 6/0                                                           |  |  |  |
| Archivos privados                          | Trujillo-3-A-Secundaria-Desarrollo Personal, Ciudadanía y | / Cívica                   | 20                   | 3/0                                                           |  |  |  |
| 🖻 Mis cursos                               | Trujillo-3-A-Secundaria-Algebra                           |                            | 18                   | 17/0                                                          |  |  |  |
| T-3-A-S-ARTE Y<br>CULTURA                  | Trujillo-3-A-Secundaria-Aritmetica                        | Emito un roporto do        | 16                   | 14/0                                                          |  |  |  |
| r T-3-A-S-FISICA II                        | Trujillo-3-A-Secundaria-Educacion Fisica                  | colificación y ranking por | 16                   | 6/0                                                           |  |  |  |
| 🞓 T-3-A-S-APTITUD                          | Trujillo-3-A-Secundaria-Introducción a la Química         |                            | 20                   | 8/0                                                           |  |  |  |
| VERBAL                                     | Trujillo-3-A-Secundaria-Literatura                        |                            | 18                   | 3/0                                                           |  |  |  |
| T-3-A-S-DESARROLLO<br>PERSONAL,            | Trujillo-3-A-Secundaria-Trigonometria                     |                            | 17                   | 10/0                                                          |  |  |  |
| CIUDADANÍA Y CÍVICA                        | Trujillo-3-A-Secundaria-Raz. Matematico                   |                            | 16                   | 7/0                                                           |  |  |  |
| 🞓 T-3-A-S-ALGEBRA                          | Trujillo-3-A-Secundaria-Geometria                         |                            | 18                   | 3/0                                                           |  |  |  |
| T-3-A-S-ARITMETICA                         | Trujillo-3-A-Secundaria-Lenguaje                          |                            | 18                   | 2/0                                                           |  |  |  |
| T-3-A-S-EDUCACION<br>FISICA                | Trujillo-3-A-Secundaria- Historia, Geografía y Economía   |                            | 20                   | 1/0                                                           |  |  |  |
| <b>1</b> T-3-A-S-                          | Trujillo-3-A-Secundaria-Gestion Empresarial               | 19                         | 3/0                  |                                                               |  |  |  |
| INTRODUCCIÓN A LA<br>QUÍMICA               | Trujillo-3-Secundaria-Ingles Intermedio 1                 |                            | 17 Activa<br>Ve a Co | ar Window§ <sub>/0</sub><br>nfiguración para activar Windows. |  |  |  |

# ≡ 🦀 Mi aula Español - Internacional (es) 🔻

-----

#### 🛕 🍺 Mariafernanda Azabache Huerta 🔘 🔹

| 🛚 Área personal                      | Nombre del curso                                        |                                              | Δtrás Δlt                   | +Elecha izquierda | ación Ranking                                          |
|--------------------------------------|---------------------------------------------------------|----------------------------------------------|-----------------------------|-------------------|--------------------------------------------------------|
| <ul> <li>Inicio del sitio</li> </ul> | Trujillo-3-A-Secundaria-Arte y Cultura                  |                                              | Reenviar A                  | It+Flecha derecha | 3/0                                                    |
|                                      | Truiillo-3-A-Secundaria-Fisica II                       | Volver a cargar                              | Ctrl+R                      | 3/0               |                                                        |
| Calendario                           | Truille 2. A Securdaria Antitud Verbal                  |                                              |                             |                   | 6/0                                                    |
| Archivos privados                    | ingino-5-A-Secundaria-Aptitud Verbai                    | •                                            | Transmitir                  | Ctri+P            | 0/0                                                    |
| S Mis cursos                         | Trujillo-3-A-Secundaria-Desarrollo Personal, Ciudadaní  | a y Cívica                                   | Traducir a español          |                   | 3/0                                                    |
| T-3-A-S-ARTE Y                       | Trujillo-3-A-Secundaria-Algebra                         |                                              | Ver código fuente de página | Ctrl+U            | 17/0                                                   |
| CULTURA                              | Trujillo-3-A-Secundaria-Aritmetica                      | Ver fuente de marco<br>Volver a cargar marco |                             | 14/0              |                                                        |
| 🗢 T-3-A-S-FISICA II                  | Trujillo-3-A-Secundaria-Educacion Fisica                |                                              | Inspeccionar                | Ctrl+Shift+I      | 6/0                                                    |
| T-3-A-S-APTITUD                      | Trujillo-3-A-Secundaria-Introducción a la Química       | El propodimiento                             |                             | 20                | 8/0                                                    |
|                                      | Trujillo-3-A-Secundaria-Literatura                      | el procedimiento                             | Reporte en la               | 18                | 3/0                                                    |
| PERSONAL,                            | Trujillo-3-A-Secundaria-Trigonometria                   | carpeta creada e                             |                             | 17                | 10/0                                                   |
| CIUDADANIA Y CIVICA                  | Trujillo-3-A-Secundaria-Raz. Matematico                 |                                              |                             | 16                | 7/0                                                    |
| T-3-A-S-ALGEBRA                      | Trujillo-3-A-Secundaria-Geometria                       | Click dere                                   | echo en                     | 18                | 3/0                                                    |
| T-3-A-S-ARITMETICA                   | Truillo-3-A-Secundaria-Lenguaie                         | cualquier                                    | parte de la                 | 18                | 2/0                                                    |
| T-3-A-S-EDUCACION                    | n gino-5-7-5econdana-Lenguaje                           | página.                                      |                             | 10                | 2/0                                                    |
| FISICA                               | Irujillo-3-A-Secundaria- Historia, Geografía y Economía | <ul> <li>Click en I</li> </ul>               | mprimir                     | 20                | 1/0                                                    |
| T-3-A-S-                             | Trujillo-3-A-Secundaria-Gestion Empresarial             |                                              |                             | 19                | 3/0<br>A stiver Windows                                |
| QUÍMICA                              | Trujillo-3-Secundaria-Ingles Intermedio 1               |                                              |                             | 17                | ACUVAL VUIDOWS<br>Ve a Configuración p2/9 activar Wind |

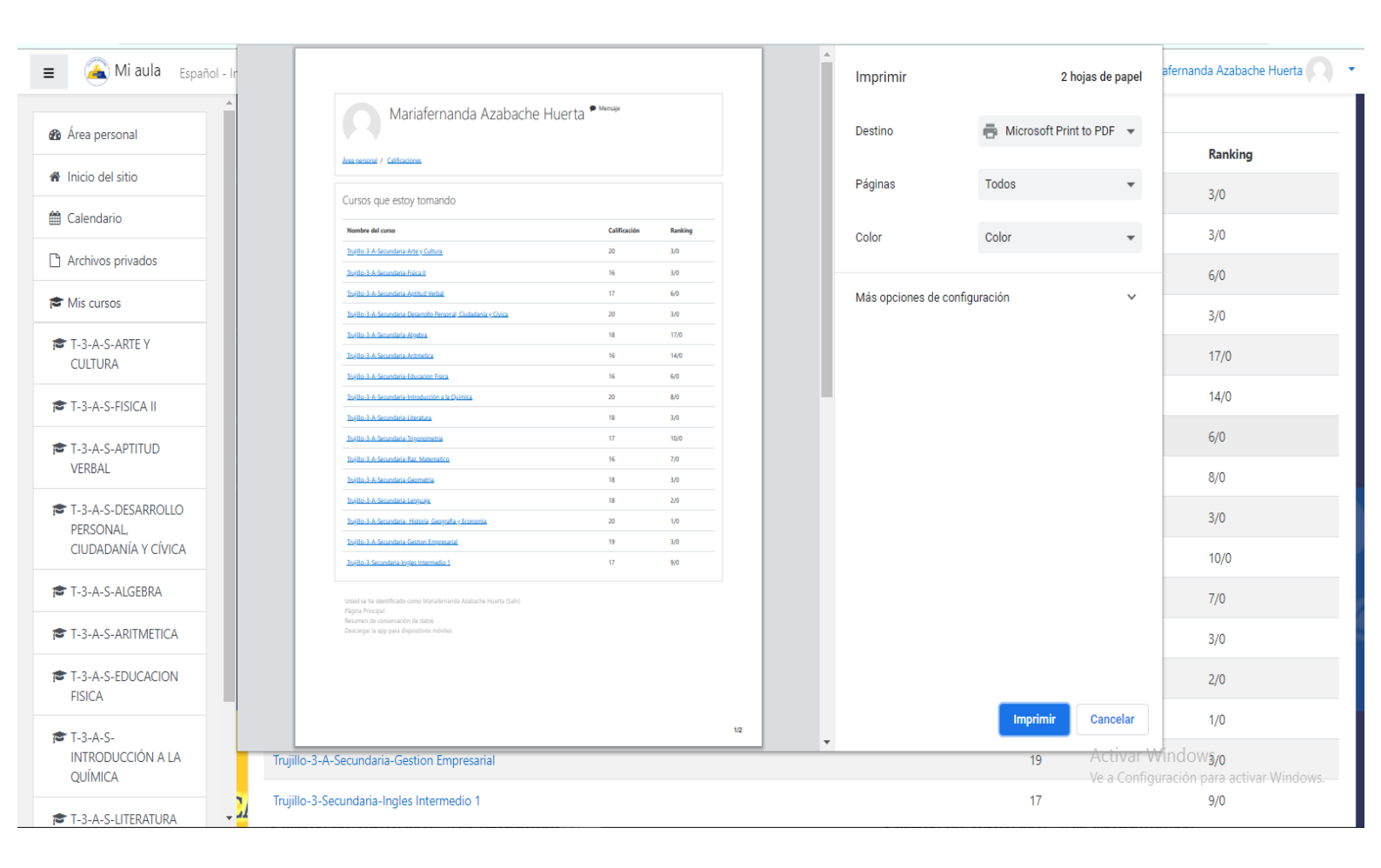

| E 🍝 Mi aula Español - Ir     |                                                                                                    |                  |         | Î   | Imprimir                | 2              | hojas de papel            | afernanda Azabache Huerta 🦳 🔹                               |
|------------------------------|----------------------------------------------------------------------------------------------------|------------------|---------|-----|-------------------------|----------------|---------------------------|-------------------------------------------------------------|
| Area personal                | Mariafernanda Azabache H                                                                            | Huerta 🕈 Mensaje |         |     | Destino                 | Hicrosoft Prin | nt to PDF 💌               |                                                             |
|                              | Area.personal / Calificaciones                                                                      |                  |         |     |                         |                |                           | Ranking                                                     |
| Inicio del sitio             |                                                                                                    |                  |         |     | Páginas                 | Todos          | •                         | 3/0                                                         |
| 🛱 Calendario                 | Cursos que estoy tomando                                                                            |                  |         |     |                         |                |                           | 5/0                                                         |
|                              | Nombre del curso                                                                                    | Calificación     | Ranking |     | Color                   | Color          | *                         | 3/0                                                         |
| Archivos privados            | Toyillo-3-A-Secundaria-Arte y Cultura<br>Toyillo-3-A-Secundaria-Rifes II                            | 20               | 3/0     |     |                         |                |                           | C 10                                                        |
|                              |                                                                                                    | 17               | 6/0     |     | Más opcionos do configu | ración         |                           | 6/0                                                         |
| Mis cursos                   | Toyillo-3-A-Secundaria-Desarrollo Personal, Ciudadania y Civica                                     | 20               | 3/0     |     | mas opciones de contigu | lacion         | Ť                         | 3/0                                                         |
| T-3-A-S-ARTE Y               | Tarjillo-3-A-Secundaria-Algebra                                                                     | 18               | 17/0    |     |                         |                |                           |                                                             |
| CULTURA                      | Ingilio-3-A-Secondaria Antmetica                                                                    | 16               | 14/0    |     |                         |                |                           | 17/0                                                        |
|                              | Toyllo-3-A-Secundaria Education Frida                                                               | 16               | 6/0     |     |                         |                |                           | 14/0                                                        |
| T-3-A-S-FISICA II            | Toyllo 3 A Secundaria Introduction and Junitia                                                      | 18               | 3/0     |     |                         |                |                           | 14/0                                                        |
|                              | Tojilo-3-A-Secundaria-Trigonometria                                                                 | 17               | 10/0    |     |                         |                |                           | 6/0                                                         |
| VERBAL                       | Tajillo-3-A-Serundaria-Raz Matematico                                                               | 16               | 7/0     |     |                         |                |                           |                                                             |
| VENDAL                       | Tojilo-3-A-Secundaia-Geometria                                                                      | 18               | 3/0     |     |                         |                |                           | 8/0                                                         |
| T-3-A-S-DESARROLLO           | Tojilo-3 A Secondaria Languaje.                                                                     | 18               | 2/0     |     |                         |                |                           | 2/0                                                         |
| PERSONAL,                    | Toyillo 3: A Secundaria Historia Geografia y Economia<br>Toyillo 3: A Secundaria Georgia Emergrafia | 20               | 1/0     |     |                         |                |                           | 5/0                                                         |
| CIUDADANIA Y CIVICA          | Ingilio 3 Secondaria Ingilas Intermedio 1                                                           | 17               | 9/0     |     |                         |                |                           | 10/0                                                        |
| T-3-A-S-ALGEBRA              | Usted se ha identificado como Mariafemanda Azabache Huerta (Salir)<br>Página Principal              |                  |         |     |                         |                |                           | 7/0                                                         |
| T-3-A-S-ARITMETICA           | Resumen de conservación de datos<br>Descargar la app para dispositivos múviles                      |                  |         |     |                         |                |                           | 3/0                                                         |
| T-3-A-S-EDUCACION            |                                                                                                    |                  |         |     |                         |                |                           | 2/0                                                         |
| 🕿 T-3-A-S-                   |                                                                                                    |                  |         | 1/2 |                         | Imprimir       | Cancelar                  | 1/0                                                         |
| INTRODUCCIÓN A LA<br>QUÍMICA | Trujillo-3-A-Secundaria-Gestion Empresarial                                                         |                  |         |     |                         | 19             | Activar W<br>Ve a Configu | ndow <b>s<sub>/0</sub></b><br>Iración para activar Windows. |
| <b>_</b>                     | Trujillo-3-Secundaria-Ingles Intermedio 1                                                           |                  |         |     |                         | 17             |                           | 9/0                                                         |

| Mi aula Español -                                         | Internacional (es) 🔻                                                                                                    |                     |                     |            |                                    | 4 9          | Mariafernanda Azabache Huerta        |
|-----------------------------------------------------------|----------------------------------------------------------------------------------------------------|---------------------|---------------------|------------|------------------------------------|--------------|--------------------------------------|
| 💿 Guardar impresión como                                  |                                                                                                    |                     |                     |            | ×                                  |              |                                      |
| $\leftarrow \rightarrow$ $\checkmark$ $\Uparrow$ Este equ | ipo > Escritorio >                                                                                                    | ~ č                 | Buscar en Escrito   | orio 🔎     |                                    |              |                                      |
| Organizar 👻 Nueva carpeta                                 |                                                                                                    |                     |                     | == •       |                                    | Calificación | Ranking                              |
| Este equipo                                               | ombre                                                                                                    | Fecha de modifica   | Тіро                | Tamaño     | ^                                  |              |                                      |
| Descargas                                                 | 3ds Max 2018                                                                                                    | 30/11/2019 2:23 p   | Carpeta de archivos |            |                                    | 20           | 3/0                                  |
| Documentos                                                | Adobe Dreamweaver CS6                                                                                                    | 17/04/2020 5:13 p   | Carpeta de archivos |            |                                    | 10           | 2/0                                  |
| Escritorio                                                | ALAN                                                                                                    | 22/06/2020 2:06 p   | Carpeta de archivos |            |                                    | 10           | 5/0                                  |
| Imágenes                                                  | ALEJANDRA                                                                                                    | 21/05/2020 6:46 p   | Carpeta de archivos |            |                                    | 17           | 6/0                                  |
| Música                                                    | Autodesk_3ds_Max_2017_EFGJKPS_Win_6                                                                                                    | 14/04/2020 2:21 p   | Carpeta de archivos |            |                                    | 17           | 0/0                                  |
|                                                           | DOCUMENTOS PARA LAS PRUEBAS SEM                                                                                                    | 13/06/2020 11:09    | Carpeta de archivos |            |                                    | 20           | 3/0                                  |
|                                                           | Graphics Suite X8                                                                                                    | 9/06/2020 9:12 a.m. | Carpeta de archivos |            |                                    |              |                                      |
| Lisco local (C:)                                          | MAFER                                                                                                    | 22/06/2020 10:16 a  | Carpeta de archivos |            |                                    | 18           | 17/0                                 |
| 🛖 DATA (D:)                                               | Nueva carpeta                                                                                                    | 22/06/2020 7:53 p   | Carpeta de archivos |            |                                    |              |                                      |
| 💣 Red                                                     |                                                                                                    | 22/06/2020 /:52 p   | Carpeta de archivos |            |                                    | 16           | 14/0                                 |
| Nombre de archivo:                                        | VIDEO DE GIRADORCION                                                                                                    | 1/03/2020 10:34 8   | Calpeta de archivos |            | ▼<br>                              | 16           | 6/0                                  |
| Tipo: Documento                                           | o PDF (*.pdf)                                                                                                    |                     |                     |            | ~                                  | 20           | 8/0                                  |
|                                                           |                                                                                                    |                     | Abaia               | Consular   |                                    | 20           | 0/0                                  |
| ∧ Ocultar carpetas                                        |                                                                                                    |                     | Abrir               | Cancelar   |                                    | 18           | 3/0                                  |
| -3-A-S-ALGEBRA                                            | Trujillo-3-A-Secundaria-Trigono                                                                                                    | metria              |                     |            |                                    | 17           | 10/0                                 |
| -3-A-S-ARITMETICA                                         | Trujillo-3-A-Secundaria-Raz. Ma                                                                                                    | tematico            |                     | liie le e  |                                    | 16           | 7/0                                  |
|                                                           | Trujillo-3-A-Secundaria-Geomet                                                                                                    | ria                 |                     | alijo la c | arpeta creada y                    | 18           | 3/0                                  |
| SICA                                                      | Trujillo-3-A-Secundaria-Lenguaj                                                                                                    | e e                 | archivo c           | renorf     | e se guarue er<br>e del estudiante | 18           | 2/0                                  |
| -3-A-S-                                                   | Trujillo-3-A-Secundaria- Historia                                                                                                    | a, Geografía        |                     | тероп      |                                    | 20 Activo    | 1/0                                  |
|                                                           | Trujillo-3-A-Secundaria-Gestion                                                                                                    | Empresarial         |                     |            |                                    | 19 Ve a Cor  | figuración p <b>3/0</b> activar Wind |
|                                                           |                                                                                                    |                     |                     |            |                                    |              |                                      |
|                                                           | Introduction of the state of the state of | rmedia 1            |                     |            |                                    |              | 9/0                                  |

| Mi aula Español -                  | Internacional (es) 🔻                                                                          | 🌲 🍺 Mari        | 🛕 🍺 Mariafernanda Azabache Huerta 📿 |  |  |
|------------------------------------|-----------------------------------------------------------------------------------------------|-----------------|-------------------------------------|--|--|
| Guardar impresión como     ← → ▼ ↑ | نه > REPORTES EVALUACIONES BIMESTRALES که الله که الله که که که که که که که که که که که که که |                 |                                     |  |  |
| Organizar 🔻 Nueva carpeta          |                                                                                               | Calificación    | Ranking                             |  |  |
| Este equipo                        | ombre Fecha de modifica Tipo Tamaño                                                           | 20              | 3/0                                 |  |  |
| Descargas                          | Ningún elemento coincide con el criterio de búsqueda.                                         |                 | -, -                                |  |  |
| Escritorio                         |                                                                                               | 16              | 3/0                                 |  |  |
| 📰 Imágenes                         |                                                                                               | 17              | 6/0                                 |  |  |
| 👌 Música                           | Inserto un nombre al archivo y                                                                | 20              | 3/0                                 |  |  |
| Vídeos                             | luego Guardar                                                                                 | 20              | 5/0                                 |  |  |
| Disco local (C:)                   |                                                                                               | 18              | 17/0                                |  |  |
| 🚅 Red 🗸                            |                                                                                               | 16              | 14/0                                |  |  |
| Nombre de archivo: BIMESTRE        | (                                                                                             | 16              | 6/0                                 |  |  |
| <u>T</u> ipo: Documento            | o PDF (*.pdf) v                                                                               | 20              | 8/0                                 |  |  |
| ∧ Ocultar carpetas                 | Guardar Cancelar                                                                              | 18              | 3/0                                 |  |  |
| T-3-A-S-ALGEBRA                    | Trujillo-3-A-Secundaria-Trigonometria                                                         | 17              | 10/0                                |  |  |
| T-3-A-S-ARITMETICA                 | Trujillo-3-A-Secundaria-Raz. Matematico                                                       | 16              | 7/0                                 |  |  |
| T-3-A-S-EDUCACION                  | Trujillo-3-A-Secundaria-Geometria                                                             | 18              | 3/0                                 |  |  |
| FISICA                             | Trujillo-3-A-Secundaria-Lenguaje                                                              | 18              | 2/0                                 |  |  |
| T-3-A-S-<br>INTRODUCCIÓN A LA      | Trujillo-3-A-Secundaria- Historia, Geografía y Economía                                       | 20 Activar W    | 1/0<br>indows                       |  |  |
| QUÍMICA                            | Trujillo-3-A-Secundaria-Gestion Empresarial                                                   | 19 Ve a Configu | ración p378 activar Windows.        |  |  |
|                                    | , <u> </u>                                                                                    |                 |                                     |  |  |

| 😑 🔏 Mi aula Español - Internacional (es) 🔹 🌲 🏚 Mariafernanda Azabache Huerta 🔘 👻 |                                                                  |                                   |                                |         |  |  |  |  |
|----------------------------------------------------------------------------------|------------------------------------------------------------------|-----------------------------------|--------------------------------|---------|--|--|--|--|
| Area personal                                                                    | Cursos que estoy tomando                                         |                                   |                                |         |  |  |  |  |
| 🖀 Inicio del sitio                                                               | Nombre del curso                                                 |                                   | Calificación                   | Ranking |  |  |  |  |
| 🛗 Calendario                                                                     | Trujillo-3-A-Secundaria-Arte y Cultura                           | 20                                | 3/0                            |         |  |  |  |  |
| Archivos privados                                                                | Trujillo-3-A-Secundaria-Fisica II                                | 16                                | 3/0                            |         |  |  |  |  |
| 🞓 Mis cursos                                                                     | Trujillo-3-A-Secundaria-Aptitud Verbal                           | 17                                | 6/0                            |         |  |  |  |  |
| 🞓 T-3-A-S-ARTE Y                                                                 | Trujillo-3-A-Secundaria-Desarrollo Personal, Ciudadanía y Cívica |                                   |                                |         |  |  |  |  |
| CULTURA                                                                          | Trujillo-3-A-Secundaria-Algebra                                  | 18                                | 17/0                           |         |  |  |  |  |
| T-3-A-S-FISICA II                                                                | Trujillo-3-A-Secundaria-Aritmetica                               | Si desea tener más información    | 16                             | 14/0    |  |  |  |  |
| T-3-A-S-APTITUD<br>VERBAL                                                        | Trujillo-3-A-Secundaria-Educacion Fisica                         | del curso, le da click en la      | 16                             | 6/0     |  |  |  |  |
| T-3-A-S-DESARROLLO                                                               | Trujillo-3-A-Secundaria-Introducción a la Química                | materia que requiere para ver los | 20                             | 8/0     |  |  |  |  |
| PERSONAL,<br>CIUDADANÍA Y CÍVICA                                                 | Trujillo-3-A-Secundaria-Literatura                               | detalles.                         | 18                             | 3/0     |  |  |  |  |
| T-3-A-S-ALGEBRA                                                                  | Trujillo-3-A-Secundaria-Trigonometria                            |                                   | 17                             | 10/0    |  |  |  |  |
| T-3-A-S-ARITMETICA                                                               | Trujillo-3-A-Secundaria-Raz. Matematico                          |                                   | 16                             | 7/0     |  |  |  |  |
| T-3-A-S-EDUCACION                                                                | Trujillo-3-A-Secundaria-Geometria                                |                                   | 18                             | 3/0     |  |  |  |  |
| FISICA                                                                           | Trujillo-3-A-Secundaria-Lenguaje                                 |                                   | 18                             | 2/0     |  |  |  |  |
| T-3-A-S-                                                                         | Trujillo-3-A-Secundaria- Historia, Geografía y Economía          | 20<br>Activar                     | 1/0<br>Windows                 |         |  |  |  |  |
| QUÍMICA                                                                          | Trujillo-3-A-Secundaria-Gestion Empresarial                      | 19 Ve a Confi                     | guración para activar Windows. |         |  |  |  |  |
| https://campustrujillo.bruningcolegio.edu.pe/co                                  | urse/user.php?mode=grade&id=326&user=406                         |                                   | 17                             | 9/0     |  |  |  |  |

#### 😑 💫 Mi aula Español - Internacional (es) 🔻

🍘 Área personal Retroalimentación Ítem de calificación Calificación 🕷 Inicio del sitio Trujillo-3-A-Secundaria-Algebra 🛗 Calendario BIMESTRE I 🗅 Archivos privados Actividades Evaluativas 👵 Subir Tarea 01 Aquí Adicional - Tema 01 🕿 Mis cursos 20 Excelente trabajo Mariafernanda. 🞓 T-3-A-S-ARTE Y CULTURA 🌷 Subir Tarea 02 Aquí. Excelente trabajo Mariafernanda. 20 🞓 T-3-A-S-FISICA II 🌷 Subir Tarea 03 Aquí. "AD" Logro Destacado Excelente trabajo Mariafernanda T-3-A-S-APTITUD VERBAL T-3-A-S-DESARROLLO Práctica 01 20 PERSONAL, CIUDADANÍA Y CÍVICA 🧳 Actividad Evaluativa. 20 🞓 T-3-A-S-ALGEBRA Actividad Evaluativa. 20 🞓 T-3-A-S-ARITMETICA  $\vec{\gamma}$  Calificativo Actividades Evaluativas Acá de muestra el detalle de 20 Media de calificaciones. T-3-A-S-EDUCACION FISICA Tareas, Actividades Pruebas Semanales Evaluativas y Evaluación A LA QUÍMICA 🧳 Prueba Semanal Ciencias 23 de Mayo 2020 20 Bimestral. ళ Prueba Semanal Ciencias-06 de junio 2020. 15 🞓 T-3-A-S-LITERATURA  $\ensuremath{\vec{\chi}}$  Calificativo Prueba Semanales Media de calificaciones. 18 T-3-A-S-TRIGONOMETRIA Aún más.. 🖿 Prueba Bimestral 🧳 Prueba Bimestral 19 de junio 2020.  $ar{\chi}$  Calificativo Prueba Bimestral 16 Media de calificaciones.  $\bar{\chi}$  Calificativo Bimestral I 18 Media de calificaciones.

18

Soporte TI Lic. María Alejandra Gonzales V. 966292644 Ing. Alan Azabache N. 916688596

∑ Total del curso

#### 🌲 🍺 Mariafernanda Azabache Huerta 🦳 🔹

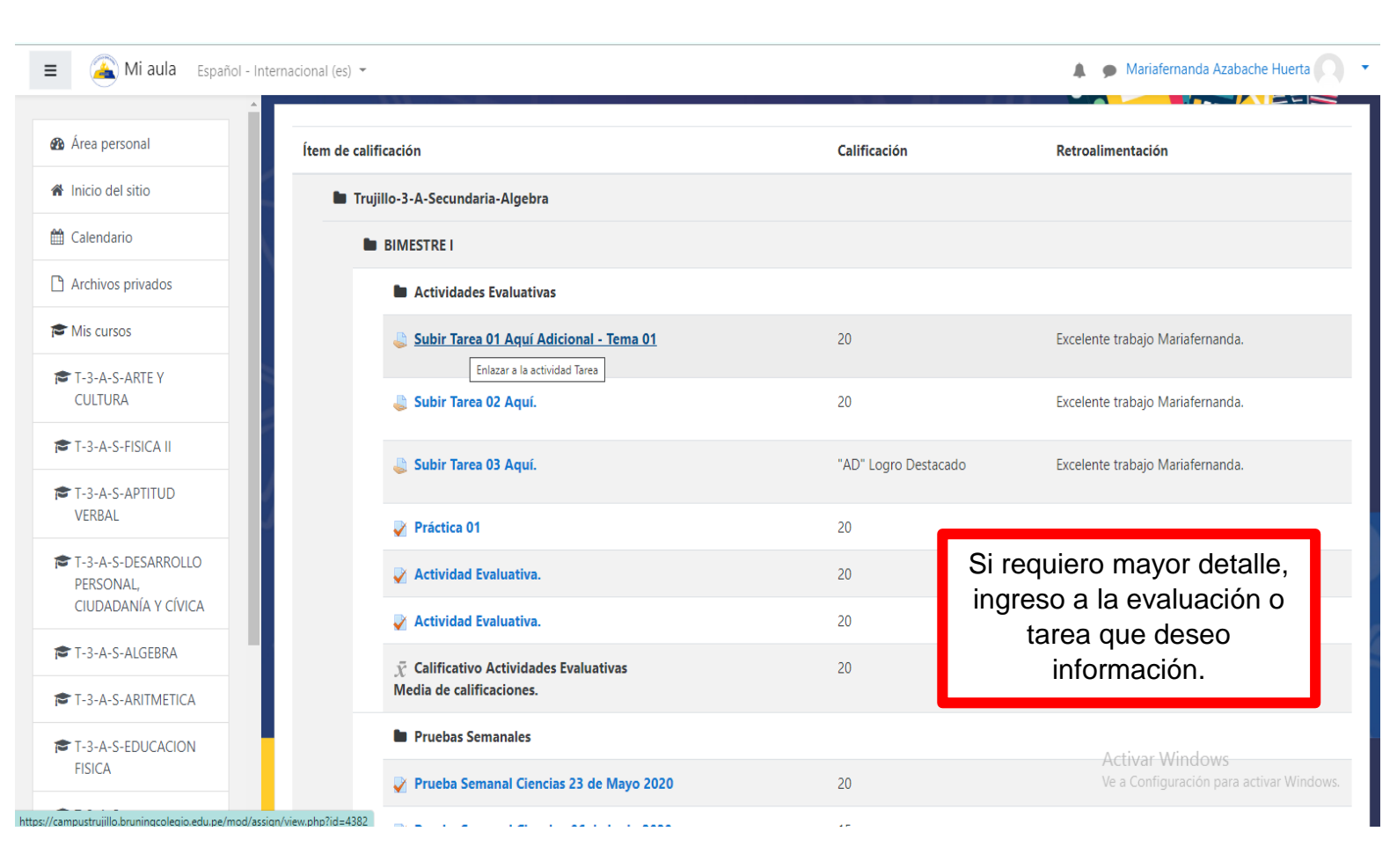

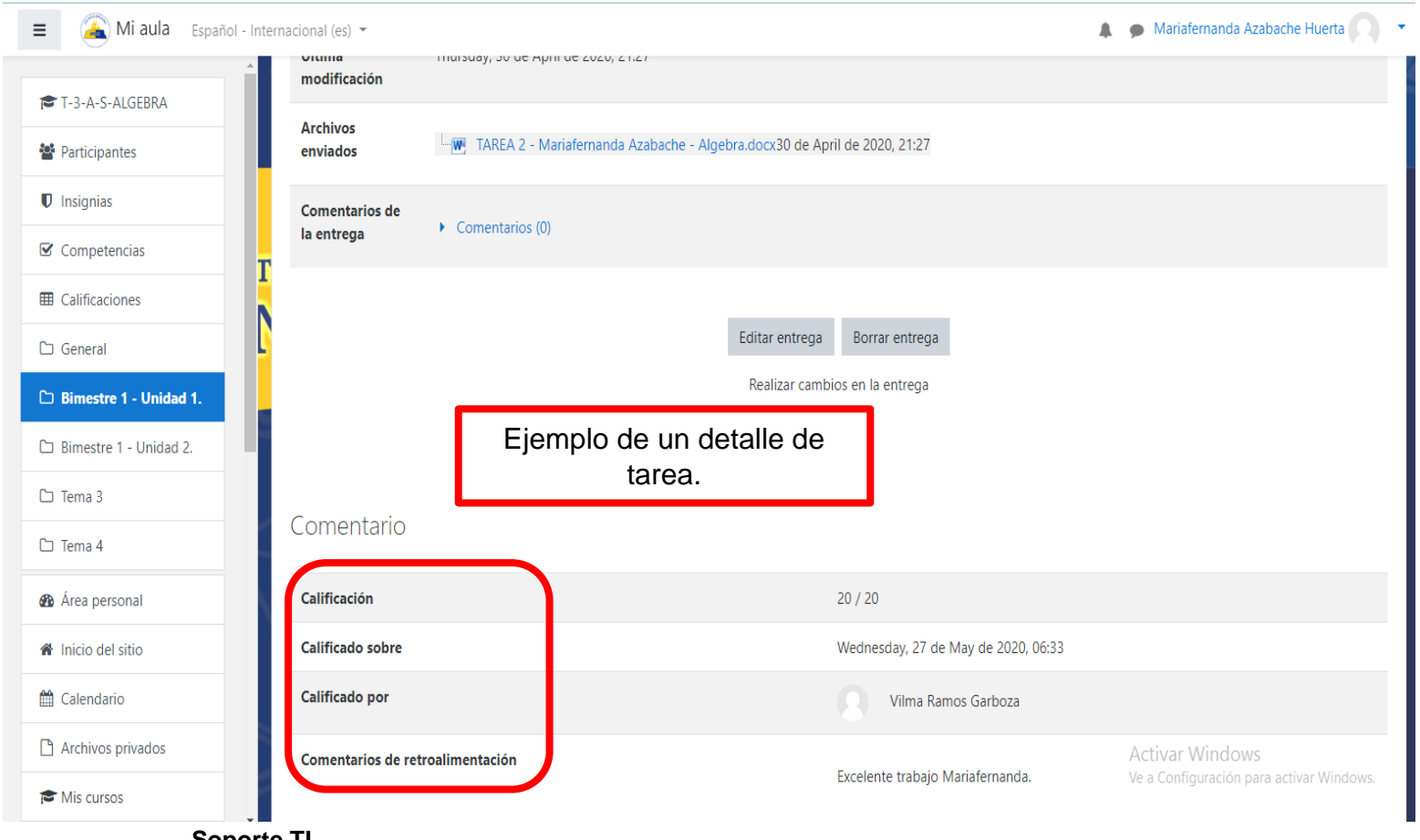

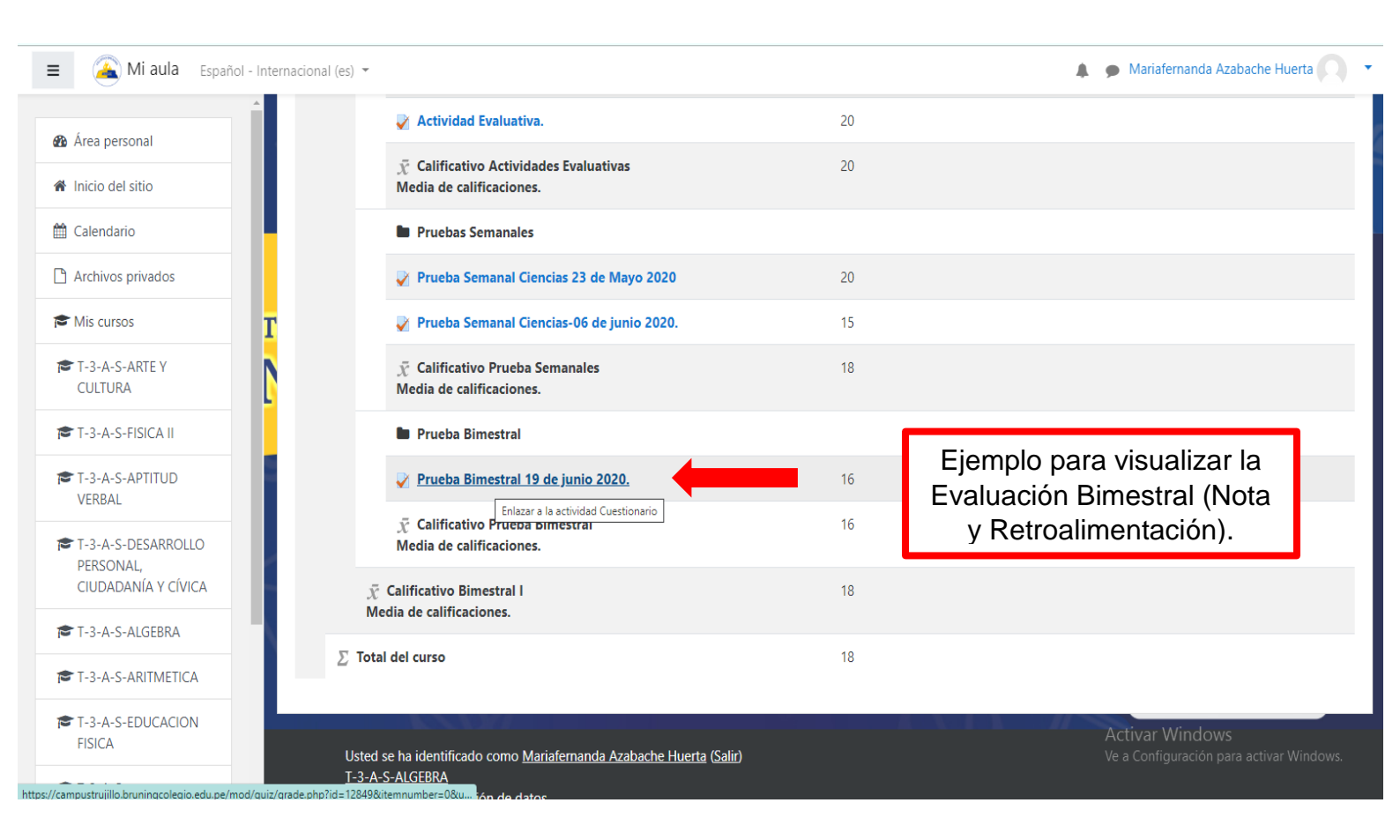

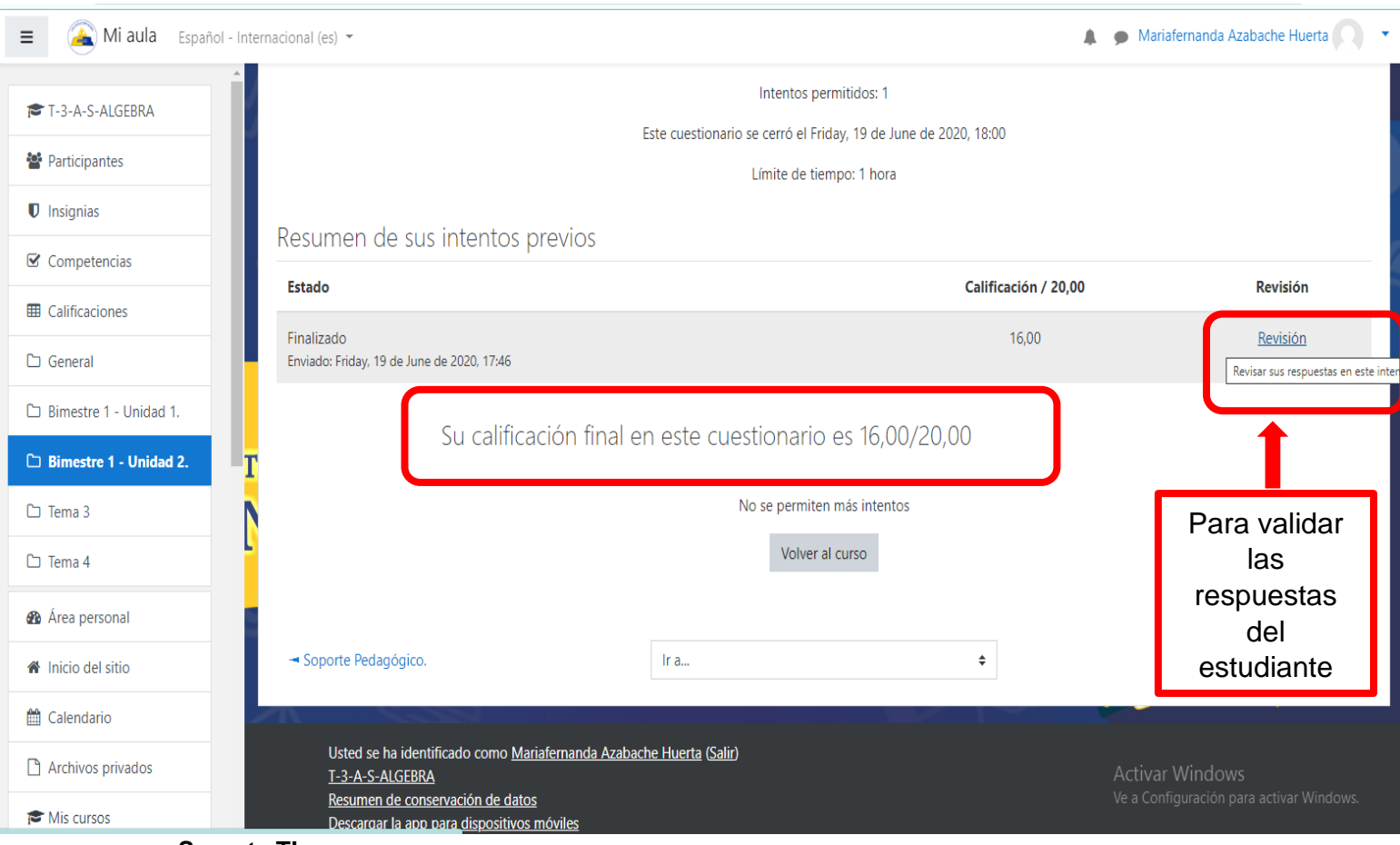

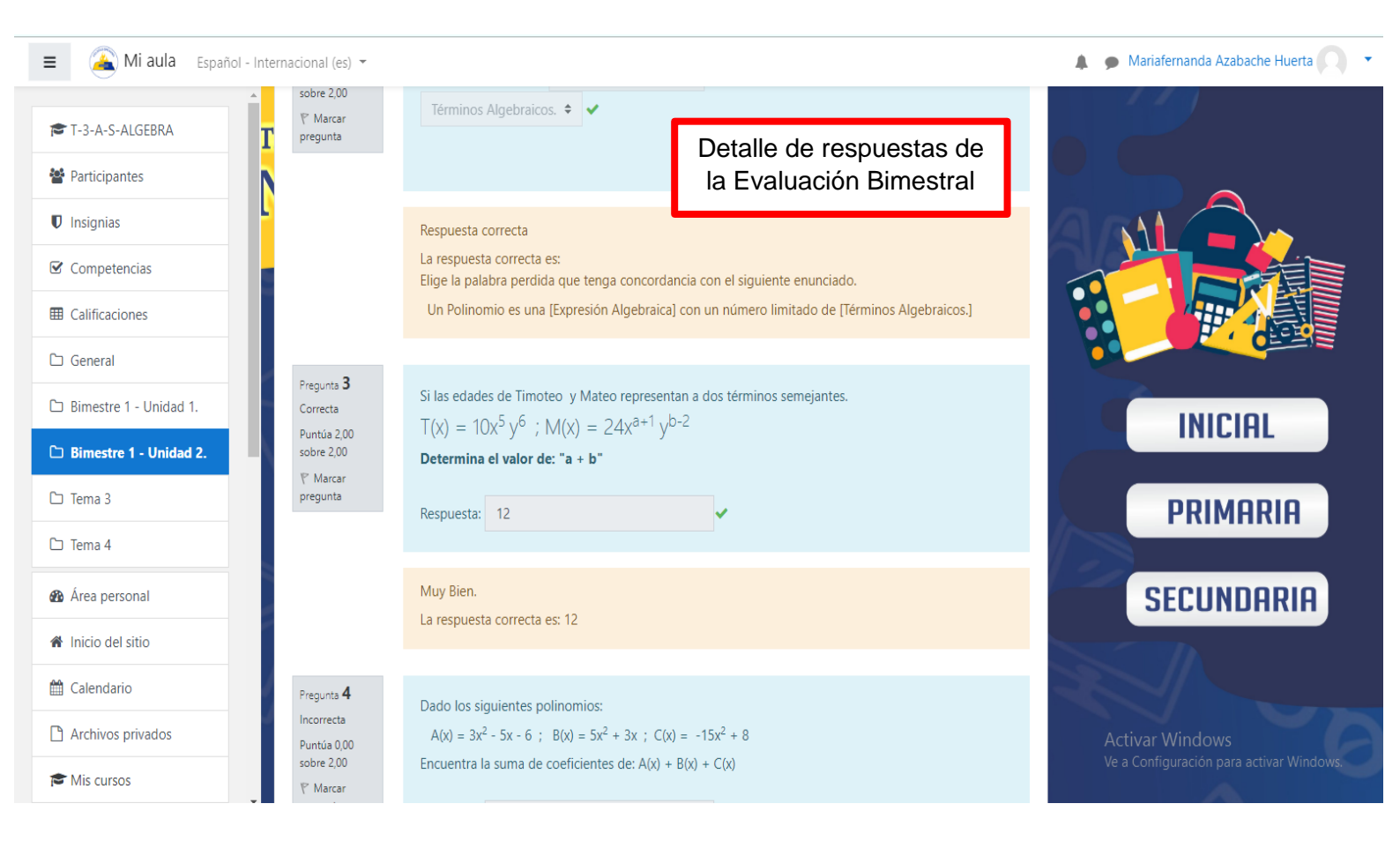